## Online check-in för Celebrity Cruises - APP

För att checka in online på Celebrity Cruises måste du ladda ner deras APP "Celebrity Cruises" antingen i App Store eller Google Play.

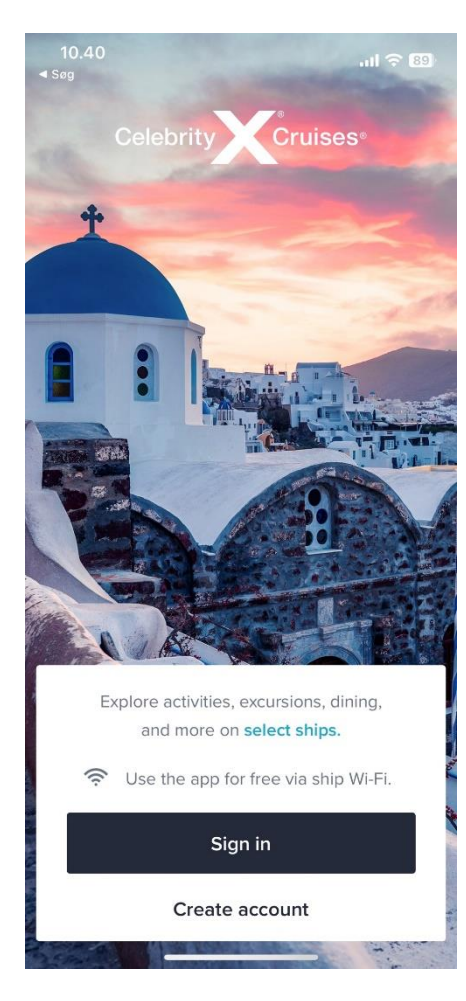

Om du har kryssat med Celebrity Cruises tidigare, eller har skapat en profil hos dem, klickar du på **Sign in**. Om du har glömt lösenordet kan du trycka på **Forgot password** när du har skrivit in din e-mailadress. *Du får då ett e-postmeddelande där du kan skapa ett nytt lösenord*.

Om det är din första resa med Celebrity Cruises eller om du inte har skapat ett konto tidigare, trycker du på **Create account**.

Därefter måste du fylla i alla fält med din personliga information för att skapa kontot. Tryck på **Done** när allt är ifyllt.

Kom ihåg att notera ditt lösenord någonstans.

Notera att under "Last name" skal det endast stå efternamn.

Har du bindestreck i ditt namn, ska detta tas bort och båda namnen skrivas ihop. Om Å, Ä eller Ö förekommer i ditt namn, ska det skrives enligt nedan:

- Å=AA
- Ä=AE
- Ö=OE

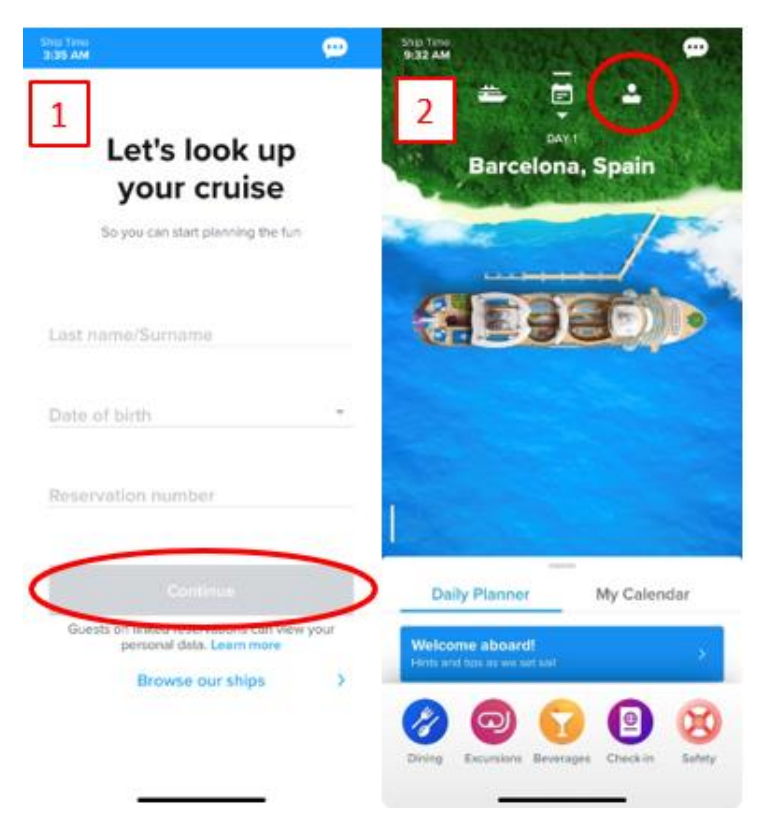

Om du inte har lagt till din kryssning i din profil, kommer du till en sida som visas på här till vänster under bild 1. Här måste du skriva ditt efternamn, födelsedatum och bokningsnummer – bokningsnummret finner du på din bekräftelse från MyCruise till höger om ditt namn och detta anges som "rederiets ref."

Om du redan har lagt till din kryssning i din profil kommer startsidan i appen att se ut som det visas i bild 2.

För att checka in online, samt komma åt dina biljetter, klicka på ikonen som ser ut som en person i det övre högra hörnet.

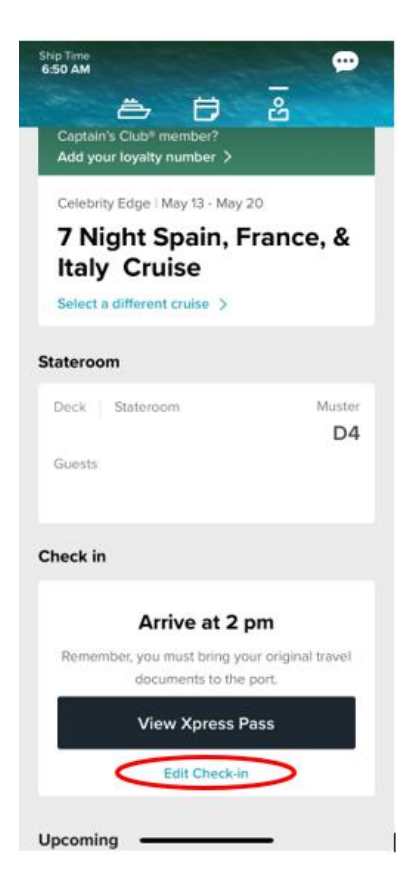

När du har loggat in och lagt till kryssningen till ditt konto kan du börja checka in online. Det gör du genom att klicka på **Edit check in** längst ner.

Kom ihåg att ha följande information redo:

Personlig information - namn, födelsedatum, adress m.m.

**Passinformation** – passnummer, utställande land och datum, samt giltighetstid.

Namn och telefonnummer till en nödkontakt – *t.ex. en familjemedlem eller vän.* Observera att denna person inte ska vara någon i resesällskapet.

Porträttbild - kan tas med smartphone eller laddas upp som en fil.

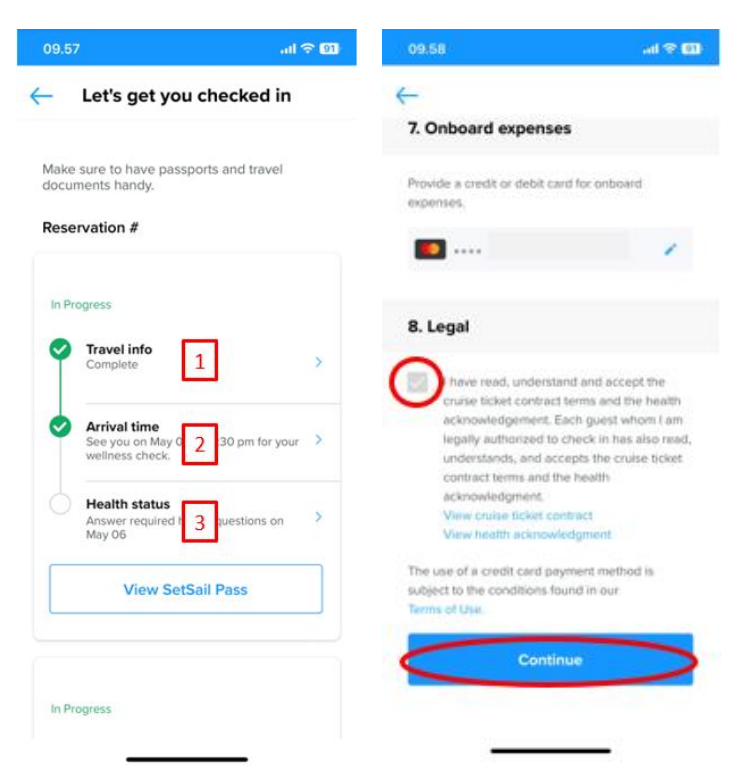

Du kommer nu att komma med en sida som ser ut som denna. Här måste du gå igenom de tre stegen för att slutföra incheckningen.

Om det finns flera resenärer på respektive bokningsnummer måste detta göras individuellt för alla.

Du kommer nu att gå igenom den obligatoriska informationen som måste fyllas i för att slutföra incheckningen.

När detta är klart godkänner du villkoren och klickar på **Continue.** 

Vid steg 2. - **Arrival Time** - ska du välja en estimerad tidpunkt när du räknar med att ankomma till terminalen i avresehamnen. *Notera att denna tidpunkt endast är en indikation och inte ett krav på ankomsttid*.

**Oberservera** steg 3.- **Health Status** – Denna hälsodeklaration kan du först fylla i dagen före avresa med kryssningen. Du kan dock komma åt och ladda ner dina biljetter innan detta steg är ifyllt.

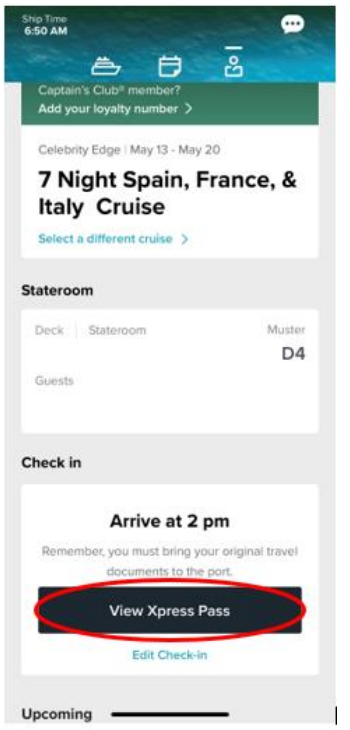

Du kan nu hämta dina resedokument genom att klicka på **View Xpress Pass**. (Xpress pass är dina boardingkort")

Vi hoppas att denna instruktion gör det enklare för er att checka in, annars är du välkommen att kontraka oss på <u>info@mycruise.se</u> eller ringa **08-4200 2001.** 

Vi på MyCruise hoppas du får en riktigt härlig kryssning med Celebrity Cruises! 😊